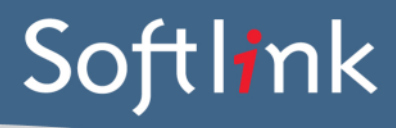

## **CURRENT SYSTEM: HORIZON**

DATABASE FILES required from your Horizon system

# Data Required (in order of preference):

1) Please provide a copy of your <u>Horizon database in Microsoft SQL format (i.e. \*.mdf</u> and \*.ldf files or a \*.bak backup file).

or

2) If you cannot provide your Horizon database in Microsoft SQL format and you are only converting Resources / Copies / Borrowers / Current Loans, please provide 1 MARC21 file containing Resources and including Copies, 1 CSV file containing Borrower data and 1 CSV file containing Current Loans. Resource and Copy data may be provided in CSV file/s if MARC21 is not available \*\*.

or

3) If the above cannot be provided, then please provide the database in its native format (for Horizon databases this can sometimes be Sybase ASE format).

# Please compress the file/s before sending by using a zip utility.

Here is a list of the Horizon database tables used by the conversion...

## **Borrowers Conversion**

Tables used: BORROWER BORROWER\_ADDRESS BORROWER\_PHONE BTYPE – borrower category data mapping GRADE HOMEROOM

# **Catalog Conversion**

Tables used: BIB \*\* BIB\_LONGTEXT \*\* AUTH \*\* ITEM – this includes current loans information ITEM\_STATUS COLLECTION LOCATION ITYPE

# Loans Conversion

Tables used: CIRC\_HISTORY – Loan history information. Horizon only stores the last 2 borrowers, not the entire loan history information. *Suppliers Conversion* Tables used: VENDOR VENDOR\_ADDRESS

# **Orders & Orders History Conversion**

Tables used: PO – header information PO\_LINE – will use this from export PO\_LINE\_ITEM\_BUDGET PO\_LINE\_ITEM\_BUDGET\_AMOUNT

### **Budgets Conversion**

Tables used: ACCOUNT BUDGET

### Serials Conversion

Tables used: COPY HOLDING\_SUMMARY ISSUE ENUM\_PATTERN\_LEVEL ABBIE OLGA PRE\_SCKI\_NOTE

## **Circulation / Distribution List Conversion**

Tables used: SERIAL\_ROUTE\_BORROWER SERIAL\_ROUTE

<u>\*\* PLEASE NOTE</u>: If exporting Resource data to CSV, it is essential for the hex "1F" character to appear before each MARC subtag in the files exported from the BIB, BIB\_LONGTEXT and AUTH tables. If this character is not present in the specified place in these 3 files, then the converted data will not be correct. It is believed that some Microsoft text editors may remove this character when used to export data from Horizon.

# SCREEN CAPTURES + REPORTS required from your Horizon system

Please save all screen captures or reports in a single file (E.G. a single Microsoft Word document) and send to Softlink via ftp together with the Horizon data.

| CATEGORY                           | DETAIL OF WHAT IS REQUIRED                                                                                                    | NO. OF<br>EXAMPLES<br>REQUIRED | COMPLETED |
|------------------------------------|----------------------------------------------------------------------------------------------------|--------------------------------|-----------|
| Resources                          | Screen captures / reports showing a few records<br>in the catalogue with title and barcode and data in<br>as many fields as possible. E.G. the<br>" <b>Bibliographic Detail</b> ", " <b>Bib</b> " (MARC) and " <b>Edit:</b><br><b>Items for Bib</b> " screens in Horizon.                                                                    | 5                              |           |
|                                    | A list of several resource barcodes with title.<br>(Resource barcodes can be scanned from an<br>actual copy: see the instructions below).                                                                                                    | 5                              |           |
| Borrowers                          | Screen captures / reports showing a few records<br>in the system with data in as many fields as<br>possible for each type of borrower – students,<br>staff. Minimum information displayed should be:<br>• Barcode<br>• Name<br>• Year (for students)<br>• Roll Class (for students)<br>E.G. The " <b>Edit: Borrower</b> " screen in Horizon. | 3 students,<br>3 staff         |           |
|                                    | A list of several borrower barcodes, with name.<br>(Borrower barcodes can be scanned from a<br>student card or barcode list: see instructions<br>below).                                                                                                    | 5                              |           |
| Loans                              | Screen captures / reports showing the loans for<br>borrowers. Minimum information displayed should<br>be:<br>Borrower barcode<br>Resource title<br>Resource barcode<br>Due date<br>E.G. The " <b>Checkout</b> " screen in Horizon.                                                                                                    | 5                              |           |
| LOANS<br>HISTORY                   | Screen captures / reports showing the loan history<br>for borrowers. Minimum information displayed<br>should be:<br>• Borrower barcode<br>• Resource title<br>• Resource barcode<br>• Due date<br>• Return date                                                                                                    | 5                              |           |
| ACQUISITIONS<br>(IF<br>APPLICABLE) | Screen captures / reports showing as many order details and budget details as possible. E.G. the "Edit: Budget", "Edit: PO Header" and "Edit: PO Line" screens in Horizon.                                                                                                    | 5                              |           |

| SERIALS (IF<br>APPLICABLE)          | Screen captures / reports showing as many<br>details of the setup of a Serial record as possible.<br>E.G. the "Edit: Serials Prediction Table", "Edit:<br>Serial Copies", "Edit: Summary of Holdings",<br>"Pre-Checkin Note" and "Routing for Bib"<br>screens in Horizon. | 5                    |  |
|-------------------------------------|----------------------------------------------------------------------------------------------------|----------------------|--|
| OTHER<br>MODULES (IF<br>APPLICABLE) | Screen capture / report showing as many data<br>fields as possible from a record in the module<br>(E.G. Reservations, Fines/Charges).                                                                                                    | 5 records per module |  |

# SCREEN CAPTURE INSTRUCTIONS:

Go to the screen you want to 'capture' and press ALT+PRINTSCREEN. Then open Word and press CTRL+V to 'dump' the image into the document. (The PRINTSCREEN key is usually on the top right hand side of your keyboard.) Softlink requests that you enter all screen captures into a single Word document.

# **BARCODE SCANNING INSTRUCTIONS:**

Open the MS Word document in which you are saving the screen captures. Use a **barcode scanner** on the resource or student card to capture the barcode information in the MS Word document. Barcodes will appear as numeric or alphanumeric representations (2187143401 / TR0008587), not as actual barcodes.

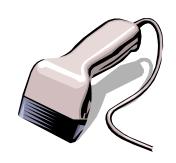

- For resources, please enter the title of the resource next to each scanned barcode.
- For borrowers, please enter the borrower name next to each scanned barcode.

Do NOT use a photocopier/scanner to scan an image of the actual barcode.

If different barcode formats are used in the library, please provide examples of **ALL the different barcode formats**. Old and recent item barcodes should be included in the sample.

#### Softlink Australia

#### Brisbane

- t: +61 7 3124 6111
- e: sales@softlinkint.com

# Softlink Europe

- Oxford
- t: +44 1993 883 401
- e: sales@softlink.co.uk

#### Softlink America

## Seattle

- t: +1 877 454 2725
- e: sales@softlinkamerica.com

## Softlink Pacific

- Auckland
- t: +64 9 415 7790
- e: sales@softlinkpacific.co.nz